# Opzetten en leiden van een

# clubtornooi op BBO

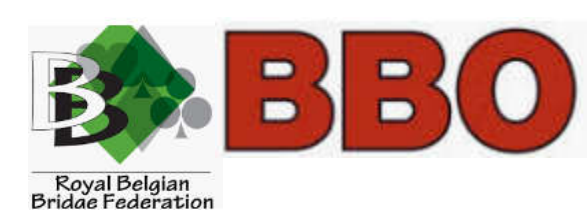

# Inleiding

Dit document is bedoeld voor tornooileiders van Belgische clubs geaffilieerd aan VBL of LBF die betalende clubtornooien willen organiseren op BBO.

Voor assistentie: contacteer rutger.van.mechelen@rbbf.be

# Hoe tornooi opzetten

# 1. Voorwaarde

Voor het verkrijgen van een specifiek account en wachtwoord eigen aan elke club voor het opzetten van clubtornooien, moet een aanvraag gebeuren via het mailadres <u>rutger.van.mechelen@rbbf.be</u>

Deze accounts maken deel uit van het akkoord tussen RBBF en BBO en mogen enkel gebruikt worden om clubtornooien op te zetten waarvoor een inleg van 1 BBO-dollar wordt gevraagd waarvan 50% terug naar de club zal vloeien.

Via het opzetten van een tornooi met dit account, kan een andere BBO=account de rechten gegeven worden om tijdens het tornooi de tornooileider te zijn (zie verder in deze gids).

Gelieve in gedachte te houden dat de mogelijkheid tot opzetten van deze tornooien een privilege is en geen recht. De tornooileiders worden geacht de normen en waarden nog stricter toe te passen als de normale BBO gebruiker en alle spelers met respect te behandelen, ook als zij zelf geprovoceerd worden.

In geval van inbreuk door een speler, kan deze gemeld worden via <u>abuse@bridgebase.com</u> of door het klikken van 'meld een misbruik' in het profiel van de speler in kwestie.

## 2. Opzetten van een tornooi

U moet zich connecteren op BBO via het account en wachtwoord specifiek aan de club.

- Vanuit de homepage, klikt u vervolgens op de tab 'Wedstrijdleider' (aan rechterkant) en vervolgens 'Creëer toernooi'

| TRUE Bridge Base Online Home | Log uit Help BB\$ Ilfuego333 7+                                                                                                    |
|------------------------------|----------------------------------------------------------------------------------------------------|
| R: mzz ) ( n                 | Wedstrijdleider 👳                                                                                                    |
| BRIDGE SPELEN OF KIJKEN      | Toernoolen aan de gang Opkomende toernoolen                                                                                                    |
| Solitair                     | 3                                                                                                    |
| Wedstrijd                    | Pen                                                                                                    |
| BBO Prime                    |                                                                                                    |
| Ontspannen                   | -                                                                                                    |
| Oefening                     | Istorie                                                                                                    |
| SPECIALE AFDELINGEN          | a de la companya de la companya de la |
| ACBL Wereld                  | 04                                                                                                    |
| Robot Wereld                 | U arbitreert geen toernooi dat 👝                                                                                                    |
| Virtual Clubs                | nu wordt gespeeld                                                                                                    |
| Uitdagingen                  | ( <sup>3</sup>                                                                                                    |
| Instant Toernooien           |                                                                                                    |
| Vugraph (live uitzendingen)  |                                                                                                    |
|                              |                                                                                                    |
| Hericht                      | Conder Dectool instation/Unitation Inde                                                                                                    |

# 3. Parameters van tornooi ingeven

U moet de 4 tabs Toernooi, Instellingen, Opties en Inschrijvingen invullen en vervolgens op 'Creëer toernooi' klikken.

| Creëer Toernooi                          | ×                     |
|------------------------------------------|-----------------------|
| Toernooi Instellingen Or                 | oties Inschrijvingen  |
| Identificatie                            | Arbiters +            |
| Titel                                    | llfuego333 🖍 🖡        |
| Welkom                                   |                       |
| Omschrijving                             |                       |
| Tijd tot start<br>(dagen/uren/minuten)   | Instellingen          |
| D H M<br>0 0 30<br>09:44 Thu Apr 23 2020 | <u>Paren</u> ≁        |
| Creëer Toernooi Kop                      | ieer toernooi Sluiten |

- Toernooi
- a. Identificatie

Titel: geef een naam aan uw tornooi

Welkom: welkomsbericht ter attentie van spelers van het tornooi Beschrijving: leg specificiteiten van tornooi uit zoals bijv. gereserveerd voor spelers van een club.

## b. Arbiters

U moet verplicht minstens 1 tornooileider aanduiden voor het tornooi. De account die het tornooi aanmaakt zal automatisch als tornooileider verschijnen. U kan een extra tornooileider toevoegen door op de + te klikken en de BBO-account in te vullen. Zo kan een speler van de club met zijn account meedoen aan het tornooi en tegelijk arbiter zijn, en dient de speciale BBO-account enkel voor het tornooi op te zetten.

## c. Tijd tot start

Programmeer de datum en uur van de start van het tornooi.

Belangrijk: de spelers kunnen zich slechts inschrijven 2 uur voor aanvang van het tornooi (dus om 7u voor tornooi dat start om 9u).

d. Instellingen

Kies 'paren' of 'individueel'

#### - Instellingen

| oernooi                                                 | Instellingen  | Opties    | Inschrijvingen     |
|---------------------------------------------------------|---------------|-----------|--------------------|
| Spelle                                                  | n             | Lo        | opschema           |
| Aantal spel<br>8<br>Minuten pe<br>8<br>Spellen per<br>2 | len<br>r spel | <u>Ge</u> | klokt –            |
| Wedst                                                   | rijdvorm      | Spe       | elbron             |
| Parente                                                 | Iling -       | Geb       | oruik willekeuri 👻 |
|                                                         |               |           |                    |

#### a. Spellen

Geef het aantal spellen aan, de tijd per spel en het aantal spellen per ronde.

Opgepast: als het aantal tafels lager is dan het aantal rondes, zullen paren mekaar 2 keer ontmoeten. Om dit te vermijden, kan het aantal rondes (en spellen per ronde) nog aangepast worden voor aanvang van het tornooi.

## b. Loopschema

Niet geklokt: elk paar kan zovele tijd nemen als het wil om een ronde te spelen. De paren die reeds klaar zijn, spelen de volgende ronde tegen mekaar. Ongemak: paren kunnen mekaar zo meerdere ronden tegen komen.

Geklokt: er is een tijd voorzien per ronde. Als er tafels niet kaar zijn met spelen voor het einde van de ronde, krijgen ze hun gemiddelde score voor elk onafgewerkt spel. Ongemak: een speler zou expres trager kunnen spelen om een slechte score te vermijden. De arbiter kan dit tegengaan door de score alsnog aan te passen.

Swiss: de paren ontmoeten mekaar op basis van het klassement bij aanvang van elke ronde: de 1<sup>ste</sup> tegen de 2<sup>de</sup>, enz. Dit is daardoor een geklokt tornooi.

Overlevende: een tornooi waarbij een % van de paren uitgeschakeld is bij elke ronde.

# c. Wedstrijdvorm

Als de optie barometer is aangevinkt kunnen de spelers hun score volgen tijdens het tornooi. Zoniet zijn de scores pas na het tornooi zichtbaar.

U kan kiezen tussen parentelling, butlertelling of totale punten van scores.

#### d. Spelbron

Normaal kiest u 'willekeurige spellen' waarna het systeem de giften zal delen. Als u eens spellen wil spelen die op voorhand voorbereid zijn, kan u voor spelbron kiezen. Dit is echter momenteel af te raden doordat het tornooi dan mogelijk vertraging oploopt.

#### - Opties

| Kijkers                 | Tafelopties           |
|-------------------------|-----------------------|
| Sta niet toe -          | ☐ Herstellen toestaan |
| Toernooi met chatter    | n toegestaan          |
| □ Voor spelers □ Voor I | cijkers               |
|                         |                       |
|                         |                       |
|                         |                       |
|                         |                       |

Deze tab laat u toe te kiezen of kijkers zijn toegelaten aan de tafel, wie er mag chatten tijdens het tornooi en of een speler mag vragen zijn bod/kaart terug te pakken. Deze 'undos' zijn enkel voorzien voor een misklikken. Aan de bridgetafel kan je moeilijk ook vragen je bod/kaart terug te pakken als je per ongeluk gemist hebt.

#### - Inschrijvingen

| Toernooi            | Instellingen            | Opties          | Inschrijvingen |
|---------------------|-------------------------|-----------------|----------------|
|                     |                         |                 |                |
| Maximum aanta<br>40 | 📃 🗹 Robots toela        | iten            |                |
| Type                | Inschrijfgeld           |                 |                |
|                     |                         |                 |                |
| Sterren             | i spelen gratis (alleer | n Individueel)  |                |
| Beperl              | kingen                  |                 |                |
| -<br>               | polore too dia door d   | o Host govelade | a wordon       |
|                     | elers uit die door de   | Host gevolger   | d worden       |
| Nieuwe              | e leden uitsluiten      | 3.5             |                |
| Voeg s              | pelers toe met Gasth    | eers Taal       |                |
| 🔽 Voeg s            | pelers toe uit gasthee  | ers land        |                |
| Voeg s              | pelers toe volgens sp   | peelsterkte     |                |
|                     | eden van mijn privécl   | ub toe          |                |
| 🗹 Toevoe            | gen uit lijst           |                 |                |
| Lijst uit           | sluiten                 |                 |                |
| A diminut           | m completeringenerg     | entage          |                |

Deze tab kan u het maximum aantal tafels kiezen. U kan ook kiezen of het toegelaten is dat een speler met een robot speelt i.p.v. met een menselijke partner.

BELANGRIJK:

Type: geef 'BBVD' in

Inschrijfgeld: geef '100' in, wat neerkomt op een inleg van 1 bbo-dollar.

Deze voorwaarde zijn overeengekomen tussen RBBF en BBO en dienen dus gerespecteerd te worden.

Beperkingen:

U kan op deze tab tevens het tornooi beperken tot bepaalde deelnemers:

- Voor het limiteren van het tornooi voor leden van een eigen club (of een lijst van spelers) moet de optie 'toevoegen uit lijst' aangevinkt worden. Deze lijst moet ingevuld worden na creatie van het tornooi (zie verder in deze handleiding).

- Vink niet de optie 'voeg leden van mijn priveclub toe' want deze optie werkt niet meer

- Voeg spelers uit gastheers land toe: om tornooi te beperken door spelers die de Belgische nationaliteit in hun BBO profiel hebben staan

- Voeg spelers toe met gastheers taal: om tornooi te beperken tot spelers die in hun instellingen dezelfde taal hebben gekozen als de organisator van het tornooi, in dit geval dus Nederlands

- Nieuwe leden uitsluiten: de bedoeling van deze optie is natuurlijk niet beginners uit te sluiten maar wel spelers die geband zijn door BBO en daardoor een nieuwe account hebben aangemaakt.

Als u alle parameters hebt ingevuld, klik op

4. Parameters aanpassen voor aanvang van het tornooi

| charge baas on              | ine neme        | and a set of the set of the set o | and the second second se |
|-----------------------------|-----------------|----------------------------------------------------------------------------------------------------|----------------------------------------------------------------------------------------------------|
|                             | R 10315 Pt 2172 | Weds                                                                                                    | trijdleider                                                                                                    |
| BRIDGE SPELEN OF KIJKEN     |                 | Toernooien aan de gang Og                                                                                                    | komende toernooien                                                                                                    |
| Solitair                    |                 | Ilfuego333 7+ #5219 Pa                                                                                                    | irs Pieterman Online                                                                                                    |
| Wedstrijd                   |                 | Start: 14:31 Sat Apr 25 2020                                                                                                    | Bewerk Toernooi                                                                                                    |
| BBO Prime                   |                 |                                                                                                    | Aanmelding                                                                                                    |
| Ontspannen                  |                 |                                                                                                    | Offline paren                                                                                                    |
| Oefening                    | ji ji           |                                                                                                    | verwijderen                                                                                                    |
|                             |                 |                                                                                                    | Chat→Toernooi                                                                                                    |
| SPECIALE AFDELINGEN         | î.              |                                                                                                    | Annuleer toernooi                                                                                                    |
| ACBL Wereld                 |                 |                                                                                                    | 10CO                                                                                                    |
| Robot Wereld                |                 |                                                                                                    | 1                                                                                                    |
| Virtual Clubs               |                 |                                                                                                    | Nº.                                                                                                    |
| Uitdagingen                 |                 |                                                                                                    | Series Series                                                                                                    |
| Instant Toernooien          |                 |                                                                                                    | ede la la la la la la la la la la la la la                                                                                                    |
| Vugraph (live uitzendingen) |                 | -                                                                                                    | -                                                                                                    |
|                             |                 |                                                                                                    |                                                                                                    |
|                             |                 |                                                                                                    |                                                                                                    |
|                             |                 |                                                                                                    |                                                                                                    |
|                             |                 |                                                                                                    |                                                                                                    |
| -Lobby Bencht               | (Child)         | Creéer Toemoor Instulian/UR                                                                                                    | kulton lijsten                                                                                                    |

Wanneer uw tornooi reeds gecreëerd is, kan u de parameters nog aanpassen. Om uw tornooi terug te vinden, klik op 'opkomende tornooien'. Om het aan te passen, klik op 'bewerk tornooi'.

U kan slechts 1 parameter per keer aanpassen. Als u meerdere parameters wil aanpassen, bewaar dan elke wijziging alvorens de volgende in te voeren.

#### 5. Lijst met spelers toegelaten/uitgesloten

| Bridge Base Unit            | ine Home         | Log uit                | neip BBS illuegoooo 📭   | M            |
|-----------------------------|------------------|------------------------|-------------------------|--------------|
|                             | R 10161 (71.2172 |                        | Wedstrijdleider         | Be           |
| BRIDGE SPELEN OF KIJKEN     |                  | Toernooien aan de gang | Opkomende toernooien    | richte       |
| Solitair                    |                  | -                      |                         | ä            |
| Wedstrijd                   |                  |                        |                         | Pers         |
| BBO Prime                   |                  |                        |                         | onen         |
| Ontspannen                  |                  |                        |                         | •            |
| Defening                    |                  |                        |                         | Histori      |
| PECIALE AFDELINGEN          |                  |                        |                         | 0            |
| ACBL Wereld                 |                  |                        |                         | Accor        |
| Robot Wereld                |                  | U arbitre              | ert geen toernooi dat   | unt          |
| Virtual Clubs               |                  | nu                     | wordt gespeeld          | AMB          |
| Jitdagingen                 |                  |                        |                         | Istrik       |
| Instant Toernooien          |                  |                        |                         | <b>Beich</b> |
| Vugraph (live uitzendingen) |                  |                        |                         | 0            |
|                             |                  | 1                      |                         |              |
|                             |                  |                        |                         |              |
|                             |                  |                        |                         |              |
|                             |                  | -                      |                         |              |
| -Lobby Bericht              | Crinit           | Creëer Toernooi        | uten/Uitsluiten lijsten |              |

Klik hiervoor op 'Insluiten/Uitsluiten lijsten', klik vervolgens op + en voeg de BBO-accounts van spelers toe in de juiste lijst.

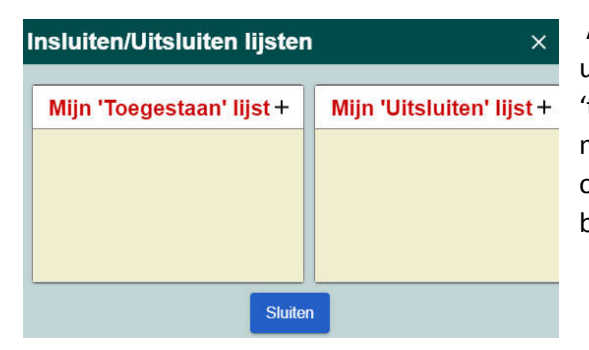

Als u zo een lijst hebt aangemaakt, wordt die voor al uw tornooien gebruikt waarvoor u de optie 'toevoegen uit lijst' hebt gekozen. Als u de lijst aanpast moet u een reeds aangemaakt tornooi verversen door op 'bewerk tornooi' te klikken en vervolgens te bewaren.

# Hoe tornooi leiden

Deze handleiding geeft slechts een korte beschrijving van de plaatsen waar de tornooileider de opties kan vinden voor het leiden van het tornooi. De beste manier om de opties aan te leren is hulp te vragen van een ervaren BBO tornooileider.

Bovendien is net zoals bij een goede CTL in een club de menselijke en respectvolle manier van het aanpakken van problemen en vragen van de spelers belangrijker dan het kennen van de juiste opties.

1. Afwezige paren verwijderen

|                                                                                                    | R 10478 (A 2215 |                                                                             | Wedstrijdleid                                                                    | er                                                                                                    | Be        |
|----------------------------------------------------------------------------------------------------|-----------------|-----------------------------------------------------------------------------|----------------------------------------------------------------------------------|----------------------------------------------------------------------------------------------------|-----------|
| RIDGE SPELEN OF KIJKEN                                                                                                    |                 | Toernooien aan de gang                                                      | Opkomende te                                                                     | ernooien                                                                                                  | richte    |
| IDGE SPELEN OF KUJKEN<br>slitair<br>(edstrijd<br>BO Prime<br>ntspannen<br>efening<br>ECIALE AFDELINGEN<br>CBL Wereld<br>bot Wereld<br>irtual Clubs<br>itdagingen<br>stant Toernooien<br>agraph (live uitzendingen) |                 | Toemooien aan de gang<br>Ilfuego333 <b>7+</b> #5<br>Start: 14:31 Sat Apr 25 | Opkomende k<br>219 Pairs Piete<br>2020 Bev<br>Aan<br>Offii<br>verv<br>Cha<br>Ann | emocen<br>rman Online<br>verk Toernooi<br>melding<br>ne paren<br>vijderen<br>t→Toernooi<br>uleer toernooi | richten F |
| oby Transit                                                                                                    | Char            | Creiber Toernooi Ins                                                        | luiten/Urtsluiten lijster                                                        |                                                                                                    |           |

Aangezien het mogelijk is dat spelers hebben ingeschreven maar niet online zijn bij aanvang van het tornooi, kan de tornooileider bij aanvang deze paren verwijderen door op 'Offline paren verwijderen' te klikken. De inleg die deze paren reeds hebben betaald zullen automatisch teruggestort worden.

2. Afwezigen vervangen tijdens het tornooi

| Fistor Depart Free Tournaments                                                                                                    |                                     |                    |               |            | Oleventet Ac                                                                           | HAL FPS                                                                                                    |
|----------------------------------------------------------------------------------------------------|-------------------------------------|--------------------|---------------|------------|----------------------------------------------------------------------------------------|----------------------------------------------------------------------------------------------------|
| Gramme Drover forme                                                                                                    |                                     |                    |               | Bes Intel  | Arbez                                                                                  |                                                                                                    |
| Carpenning, and State<br>Tel (2000) 16 Pares New Bridge on Parcillerigen 2019)                                                                                                    | Tan<br>Pann                         | Dariatage          | fattere<br>10 | 2nd (hose) | Terren ei mei<br>Fr72000110 Artist bew<br>Te dist (Parc 5 Mere<br>Te dist (Parc 5 Mere | Anorter tabletion<br>Norter tablet<br>Bernation un South<br>Remplaçants<br>Résiduation un<br>Jourun<br>Rescuerte monque                 |
| tuno, att                                                                                                    |                                     |                    |               |            | APPELS & L'AMBITNE                                                                     | Résultats du journal<br>Statut du tournoi<br>Histoire de la table<br>Historique des<br>journal<br>Tabat - Tournal<br>Annuéer le tournoi |
| FT000016 (Free, Tradito par la ne republic parte active attain 1<br>re200000 (Free), CESTPAT 1<br>re20000 - Tradito (ETM) Monte de cate parte de la facto real pe<br>re20000 - Tradito (ETM) Monte de vate patence<br>realistica (ETM) adde tradito. | Aneti<br>Binad, votre Youtho de voe | vention sero della | e en BAVC per | Alfred.    | ll n'y a pas d'app                                                                     | els à l'arbitre.                                                                                                    |

De belangrijkste taak van de tornooileider is te verzekeren dat alle tafels verder kunnen spelen. Jammer genoeg vallen soms spelers halverwege het tornooi weg (door connectieproblemen, door motivatieproblemen hoewel dit natuurlijk niet goed te keuren is).

In dat geval kan de tornooileider een afwezige vervangen door een nieuwe speler.

Een 1<sup>ste</sup> manier is op 'toon tafels' te klikken, vervolgens op naam van afwezige (die in rood zal staan) en vervolgens te kiezen voor 'vervang door random speler' of 'vervang – selecteren' door de naam van een specifieke vervanger te kiezen.

Een 2<sup>de</sup> manier is klikken op 'vervang speler' te klikken en vervolgens de naam van de speler te vervangen in te geven.

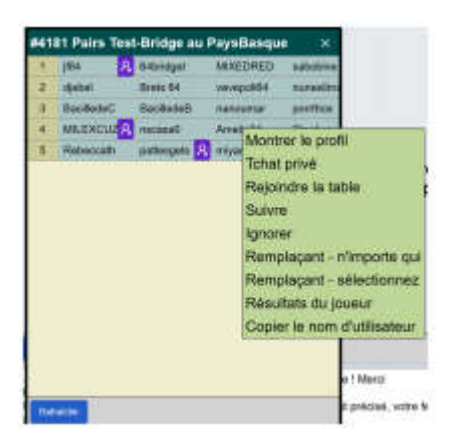

## 3. Score aanpassen

Het is aan te raden scores slechts aan te passen na afloop van het spel.

| Tournoi    | #4181 - Rect           | ifier la marqu | e ×       |
|------------|------------------------|----------------|-----------|
| Donne<br>1 | * N'importe .          | Contrat        | •         |
| Contrat    | Contré<br>• Non contré | Passe général  | lées<br>¢ |
|            | Town w                 | Ave Ave        |           |
|            | Aucun                  | Ave Ave+       | esponda   |
|            |                        | Ave Ave-       | actu      |

Mem moet het spel en 1 speler van de betreffende tafel kiezen.

U kan de behaalde score aan tafel aanpassen tot een gemiddelde score, een iets beter dan gemiddelde score, een iets slechter dan gemiddelde score. Ook kan een echte score van een contract ingegeven worden.

De hoofdreden om een score aan te passen is in het geval een tafel niet klaar raakt met een spel. In dat geval krijgen beide paren hun gemiddelde als score by default. Het kan echter dat een speler expres het spel vertraagt om een slechte score te vermijden. In dat geval kan de tornooileider alsnog de score aanpassen zodat de speler zijn slechte score alsnog krijgt en het andere paar niet benadeeld wordt.

De score kan op volgende manier ingegeven worden: 2NSX+2 (2ZT door zuid gedubbeld plus 2) of 4HE-1 (4 harten door oost -1).

# Om BB\$ te transfereren naar andere BBO gebruiker.

Als een club wenst om zelf de nodige BB-dollars aan te kopen en deze aan zijn leden te transfereren, is dit mogelijk via volgende optie.

De BBO-accounts specifiek aan de club hebben het recht om regelmatig BB-dollars te transfereren naar andere BB-accounts. Zie hieronder hoe dit in zijn werk gaat.

| Na re | echtsboven op BB\$ geklikt te hebben, kies Transfe | er 'BE | 8\$' |
|-------|----------------------------------------------------|--------|------|
| BB    | \$                                                 | (f.)   | ×    |
| You   | r BB\$ Account                                     |        |      |
|       | About BB\$                                         |        |      |
|       | Purchase BB\$                                      |        |      |
|       | Account activity                                   |        |      |
|       | Transfer BB\$                                      |        |      |
|       | Send us email                                      |        |      |

Vul vervolgens velden hieronder in en klik op 'transfer'

| 180 Bridge Base Online                         | ×                   | BBO BBO Transfe                    | er BBO\$                          | ×                 | +      | -        |
|------------------------------------------------|---------------------|------------------------------------|-----------------------------------|-------------------|--------|----------|
| $ ightarrow {f C}$ $ ightarrow {f B}$ bridgeba | se.com/             | /mp/cust/gift.ph                   | p                                 |                   |        |          |
|                                                | RAPH                | SCHEDULE                           | HAND R                            | ECORDS            | M      | ASTER    |
| Use this screen to tra<br>Contact accounting@  | ansfer s<br>Øbridge | ome of your BBS<br>base.com if you | \$ to another r<br>run into trout | member of<br>ble. | BBO, 1 | Fransfer |
| Please fill                                    | out th              | is screen and                      | click the Tra                     | ansfer but        | ton    |          |
| Your username or<br>BBO                        | Send                | der username                       |                                   |                   |        |          |
| Your password                                  | Send                | der username'                      | s password                        |                   |        |          |
| Recipient<br>username<br>will receive the BB\$ | Rece                | epient usernan                     | ne                                |                   |        |          |
| Amount<br>whole dollars up to 10               | Ente                | r amount                           |                                   |                   |        |          |
| Short Message<br>for the recipient             | Desc                | cription                           |                                   |                   |        |          |
| Transfor                                       |                     |                                    |                                   |                   |        |          |